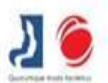

Fondazione IRCCS San Gerardo dei Tintori

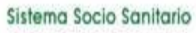

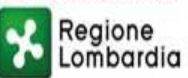

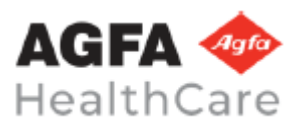

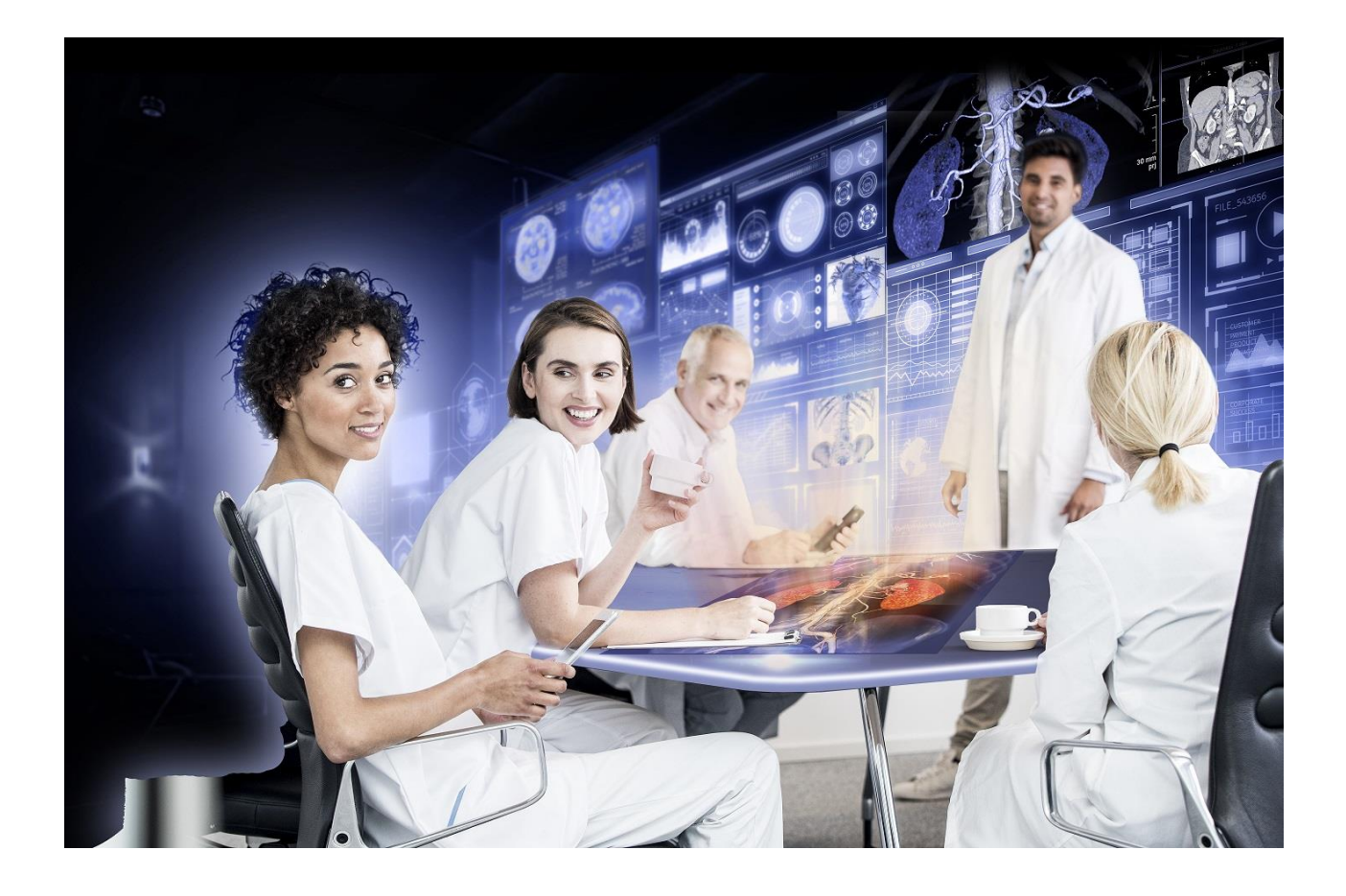

Portale Colibrì Guida all'utilizzo

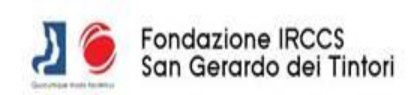

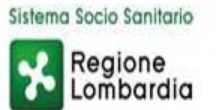

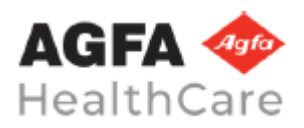

#### Sommario

| 1. | Accesso al portale      | 3 |
|----|-------------------------|---|
| 2. | Consultazione risultati | 4 |
| 3. | Download risultati      | 5 |

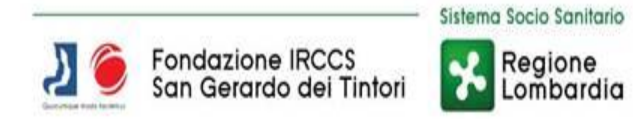

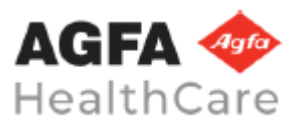

# 1. Accesso al portale

L'accesso al portale per la consegna referti avviene tramite autenticazione con SPID/CIE/TS-CNS.

| CIDD                                                                                                    |         |
|----------------------------------------------------------------------------------------------------|---------|
| Autenticazione                                                                                                    |         |
| Entra con SPIDICIE/JTS-CNS  SPID è l'isistema di accesso che consente di utilizzare, con un'identità digitale unica, i servici online della Pubblica Amministrazione e dei privati accree Se rei pià in possesso di un'identità digitale, accedi con le credenziali dei tuo gestore. Se ron bià anzi con un'instittà digitati, ciccetta uni constra digitati e gestori. | Situdi. |
| sptd√ 😥 AgID Aperca are                                                                                                    |         |
| AGFA 🗇<br>HealthCare                                                                                                    |         |
|                                                                                                    |         |

Cliccando sul riquadro blu "Entra con SPID/CIE/TS-CNS" compare la seguente schermata tramite la quale è necessario autenticarsi secondo il metodo desiderato:

| Accedi con la tua identita' digitale |  |
|--------------------------------------|--|
| Entra con SPID                       |  |
| Con CIE                              |  |
| Entra con TS-CNS                     |  |
| sp:d/ 🔯 AgiD Herce or                |  |
|                                      |  |
|                                      |  |

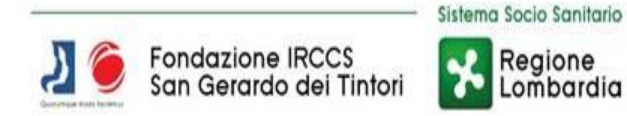

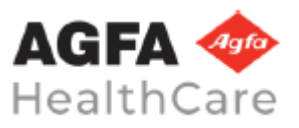

# 2. Consultazione risultati

Per ciascun esame pubblicato e disponibile alla consultazione da portale, vi è la disponibilità dei pulsanti di visualizzazione risultati, referti e immagini e di download:

| Risultati da 1 a 3 di 3 elementi                            |   |          |    |                  |    | Cerca:    |      |      |          |
|-------------------------------------------------------------|---|----------|----|------------------|----|-----------|------|------|----------|
| Esame                                                       | * | Risorsa  | 74 | Data e ora       | 19 | Risultati |      |      |          |
| RM addome inferiore e scavo pelvico (senza e con contrasto) |   | Ospedale |    | 27/03/2024 15:29 |    | Ľ١        | Đ    | B    |          |
| RX ADDOME                                                   |   | Ospedale |    | 27/03/2024 13:03 |    | 片         | Đ    | B    | 6        |
| TC ADDOME COMPLETO (senza contrasto)                        |   | Ospedale |    | 27/03/2024 15:35 |    | <b>N</b>  | Ē    | Ľì.  |          |
| Esame                                                       |   | Risorsa  |    | Data e ora       |    | Risultati |      |      |          |
| Mostra 10 elementi                                          |   |          |    |                  |    | Preced    | ente | 1 Su | coessivo |
|                                                             |   |          |    |                  |    |           |      |      |          |

Sul pannello Risultati sono presenti le seguenti icone:

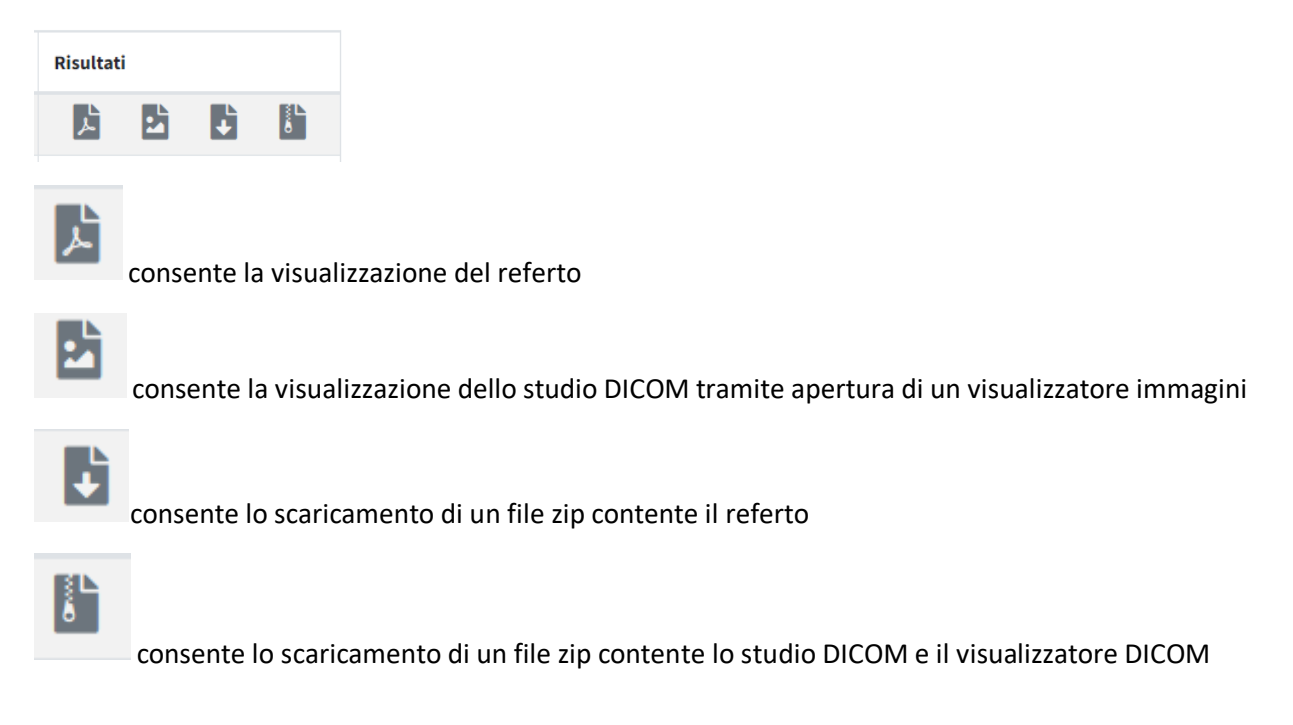

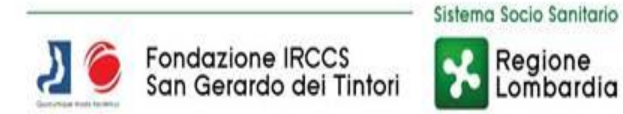

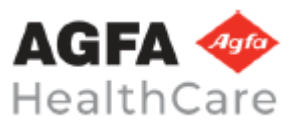

### 3. Download risultati

Come sopra descritto, dai seguenti pulsanti è possibile scaricare il referto e le immagini DICOM.

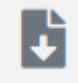

consente lo scaricamento di un file zip contente il referto

Esempio di zip del download del referto:

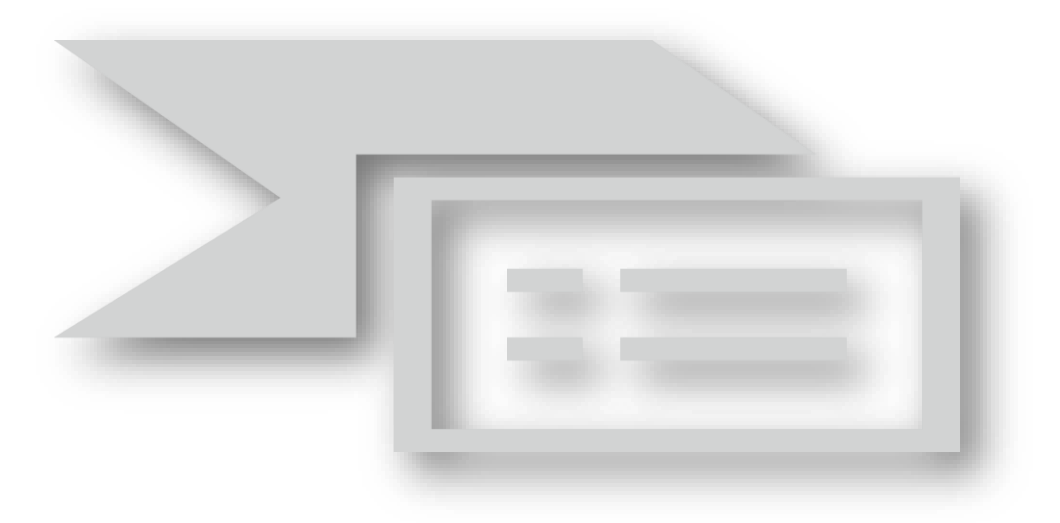

consente lo scaricamento di un file zip contente lo studio DICOM e il visualizzatore DICOM

Avviato il download selezionare l'icona del download del proprio browser e attendere il completamento (come da figura, browser utilizzato nell'esempio Chrome).

| ÷  |                                                                                                    | C 25 portalera        | adiologia.irccs-sangerard | o.it/portal/         |             |                    |                      |                   |               |                  |                          |                |             | * 8      | 516  | ) 💿 🕴  |
|----|----------------------------------------------------------------------------------------------------|-----------------------|---------------------------|----------------------|-------------|--------------------|----------------------|-------------------|---------------|------------------|--------------------------|----------------|-------------|----------|------|--------|
| 03 | Dutlook                                                                                                    | 🤐 Libero Mail - logir | n 🥝 General Computer I.   | Software per Help D  | 🍪 webdesk   | Racchetta ProKenne | Radar precipitazioni | Come aumentare la | COME RIDURRE. | Ammortizzatore R | 0 💟 Spcycle 29er Full Su | Cronologia     | lei downlo  | ad recen | ti × | »      |
|    | Image: Second second second |                       |                           |                      |             |                    |                      |                   |               | 10               | USEPPE                   |                |             |          |      |        |
| С  | onsu                                                                                                    | ltazione ri           | isultati                  |                      |             |                    |                      |                   |               |                  |                          | Cronologia dei | download co | ompleta  | Ľ    |        |
|    | Mostra                                                                                                    | 10 ‡ elementi         | i                         |                      |             |                    |                      |                   |               |                  |                          |                | Cerca:      |          |      |        |
|    | Esame                                                                                                    | e                     | **                        | Risorsa              |             |                    |                      |                   |               | 14 Data e ora    |                          | 14             | Risultati   | i        |      |        |
|    | TORAG                                                                                                    | CE (2 pr.)            |                           | FONDAZIONE IRCCS SAI | I GERARDO D | EI TINTORI         |                      |                   |               | 09/07/2024       | 14:57                    |                | Ľ           | B        | •    | a l    |
|    | Esame                                                                                                    | e                     |                           | Risorsa              |             |                    |                      |                   |               | Data e ora       |                          |                | Risultati   | i        |      |        |
|    | Risultati                                                                                                    | i da 1 a 1 di 1 elem  | enti                      |                      |             |                    |                      |                   |               |                  |                          |                | Preces      | dente 2  | Succ | essivo |
|    |                                                                                                    |                       |                           |                      |             |                    |                      |                   |               |                  |                          |                |             |          |      |        |

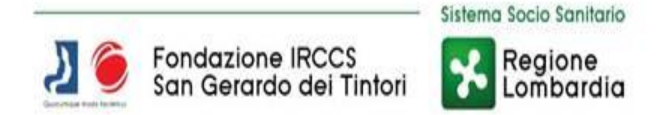

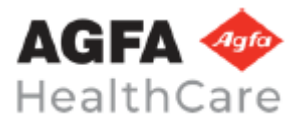

Al termine del download selezionare il file ZIP scaricato (nella cartella di download definita nel proprio Browser) e procedere ad effettuare l'unzip del file.

Selezionare con il tasto DX del mouse il file ZIP e cliccare "Estrai Tutto"

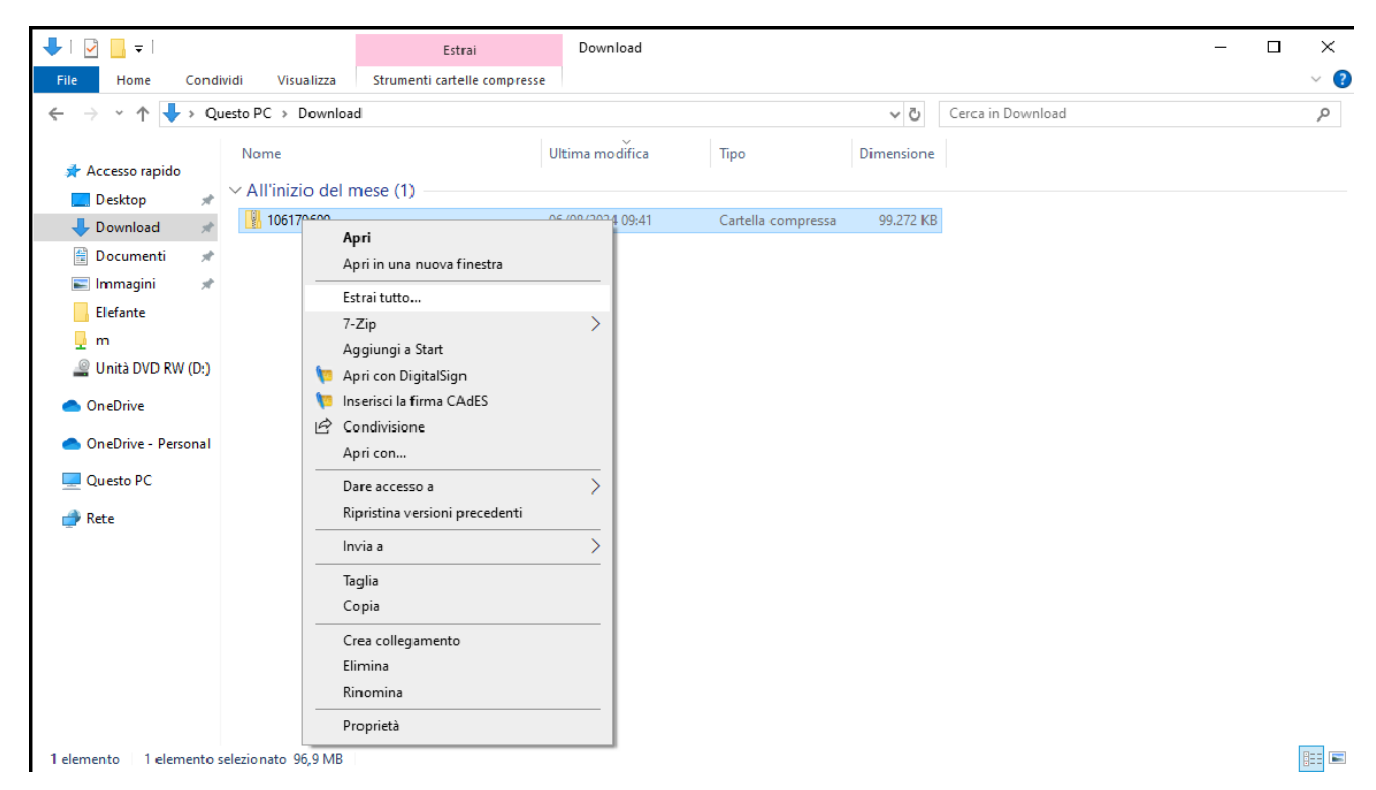

Questa procedura è fattibile con sistema operativo Windows 10 o successivi (per versioni precedenti installare programmi specifici gratuiti).

Contenuto del file ZIP con all'interno il programma per la visualizzazione delle immagini:

| ^                                  | Nome                   | Ultima modifica  | Тіро               | Dimensione |  |  |
|------------------------------------|------------------------|------------------|--------------------|------------|--|--|
| <ul> <li>Accesso rapido</li> </ul> | DICOM                  | 28/08/2024 11:22 | Cartella di file   |            |  |  |
| Desktop 🖈                          | weasis                 | 28/08/2024 11:25 | Cartella di file   |            |  |  |
| 🕹 Download  🖈                      |                        | 28/08/2024 11:25 | File               | 3.139 KB   |  |  |
| 🔮 Documenti 🖈                      | Licence.txt            | 28/08/2024 11:25 | Documento di testo | 14 KB      |  |  |
| 📰 Immagini 🛛 🖈                     | README.TXT             | 28/08/2024 11:25 | Documento di testo | 2 KB       |  |  |
| Andrei                             | viewer-linux.sh        | 28/08/2024 11:25 | File SH            | 5 KB       |  |  |
| Elefante                           | Viewer-win32.exe       | 28/08/2024 11:25 | Applicazione       | 64 KB      |  |  |
| etc                                | 🔊 viewer-win32.14j.ini | 28/08/2024 11:25 | Impostazioni di co | 1 KB       |  |  |

Per visualizzare le immagini effettuare doppio clic sull'eseguibile **VIEWER-WIN32.EXE** (il programma è compatibile solo con sistemi operativi Microsoft).